## **Burning Arduino Bootloader using ZeptoProgll and AVR Studio**

Requires Arduino Duemilanove, AVR Studio 4.18 and ZeptoProg II with ISP cable

Insert the ZeptoProg II into your computer's USB slot.

# Press the PROG button on the ZeptoProg II so that LED A is ON and LED B pulses.

Connect the ISP cable to the Duemilanove. Note the position of the red wire in relation to the pins on the ZeptoProg II and Duemilanove.

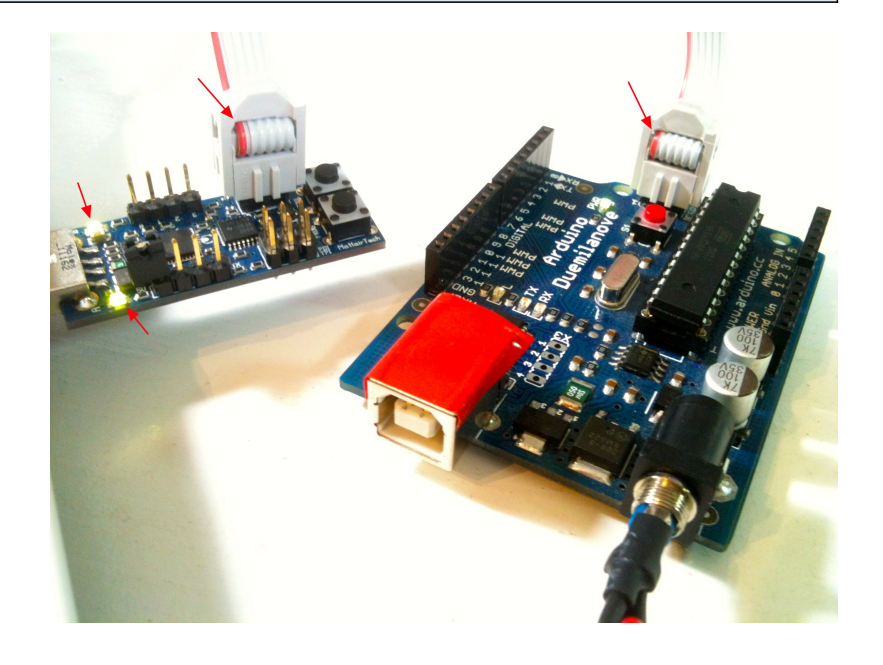

Start AVR Studio, and press the Connect button: select AVRISP mkll, USB Port.

# Select ATMEGA328P. Read the signature: It should be 0x1E 0x95 0x0F.

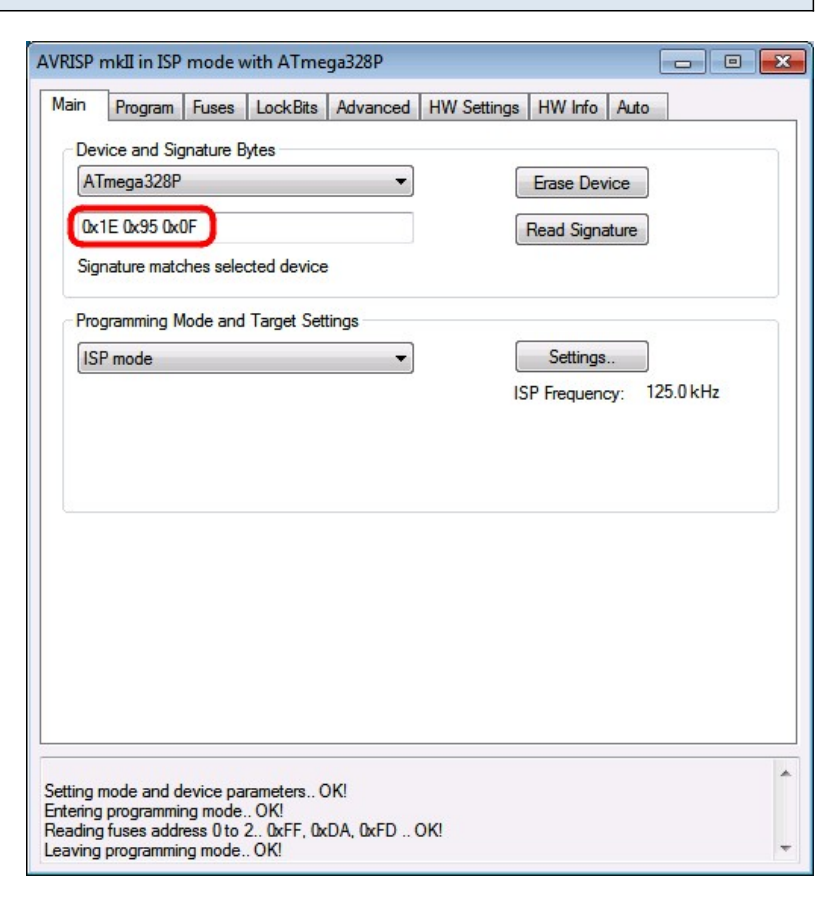

#### In the Program tab, Input HEX file: ATmegaBOOT\_168\_atmega328.hex

| Main              | Program                                                                          | Fuene                                                        | Look Bite                                   | Advanced                                | HW Ca                                           | ttinge         | HW Info                             | Auto                                                |                                        |   |
|-------------------|----------------------------------------------------------------------------------|--------------------------------------------------------------|---------------------------------------------|-----------------------------------------|-------------------------------------------------|----------------|-------------------------------------|-----------------------------------------------------|----------------------------------------|---|
| Do                | vice                                                                             | 10363                                                        | LUCKDILS                                    | Auvanceu                                | 1144.36                                         | aunga          |                                     | Auto                                                |                                        |   |
| De                | vice                                                                             |                                                              | 100                                         |                                         |                                                 |                |                                     |                                                     |                                        |   |
|                   | Erase D                                                                          | Device                                                       |                                             |                                         |                                                 |                |                                     |                                                     |                                        |   |
|                   |                                                                                  |                                                              |                                             |                                         |                                                 |                |                                     |                                                     |                                        |   |
|                   | V Erase de                                                                       | evice bef                                                    | ore flash pr                                | ogramming                               | [                                               | Verify         | device af                           | ter progra                                          | mming                                  |   |
|                   |                                                                                  |                                                              |                                             |                                         |                                                 |                |                                     |                                                     |                                        |   |
| Fla               | sh                                                                               |                                                              |                                             |                                         |                                                 |                |                                     |                                                     |                                        |   |
| 1                 | Cur Use Cur                                                                      | rent Simi                                                    | ilator/Emula                                | ator FLASH                              | Memory                                          |                |                                     | _                                                   |                                        |   |
|                   | Input HE                                                                         | EX File                                                      | bootloade                                   | rs\atmegaV                              | ATmegaB                                         | OOT_16         | 8_atmega                            | 328.hex                                             |                                        |   |
|                   |                                                                                  |                                                              | _                                           | -                                       |                                                 | _              |                                     |                                                     |                                        |   |
|                   | Prog                                                                             | ram                                                          |                                             | Ve                                      | rify                                            |                |                                     | Read                                                |                                        |   |
|                   |                                                                                  |                                                              |                                             |                                         |                                                 | -              |                                     |                                                     |                                        |   |
| FF                | PROM                                                                             |                                                              |                                             |                                         |                                                 |                |                                     |                                                     |                                        |   |
|                   | 11011                                                                            |                                                              |                                             |                                         |                                                 |                |                                     |                                                     |                                        |   |
|                   | O Has Cur                                                                        | ment Cimu                                                    | datas /Emula                                | ter EEDDO                               | Momon                                           |                |                                     |                                                     |                                        |   |
|                   | O Use Cur                                                                        | rent Simu                                                    | ulator/Emula                                | ator EEPRO                              | M Memory                                        | /              |                                     |                                                     |                                        |   |
|                   | <ul> <li>Use Cur</li> <li>Input HE</li> </ul>                                    | rent Simu<br>EX File                                         | lator/Emula                                 | ator EEPRO                              | M Memory                                        | /<br>ients\Arc | luino \hard                         | ware\ar                                             |                                        |   |
|                   | <ul> <li>Use Cur</li> <li>Input HE</li> </ul>                                    | rent Simu<br>EX File                                         | lator/Emula<br>C:\Users\                    | ator EEPRO                              | M Memory                                        | ∕<br>ients∖Arc | luino \hard                         | ware\ar                                             |                                        |   |
|                   | <ul> <li>Use Cur</li> <li>Input HE</li> <li>Prog</li> </ul>                      | rent Simu<br>EX File<br>Iram                                 | lator/Emula<br>C:\Users\                    | ator EEPRO<br>MBLNetboo                 | M Memory<br>wk\Docum                            | ∕<br>ients∖Arc | luino \hard                         | ware∖ar<br>Read                                     |                                        |   |
|                   | Use Cur<br>Input HE                                                              | rent Simu<br>EX File<br>Iram                                 | lator/Emula<br>C:\Users\                    | ator EEPRO<br>MBLNetboo                 | M Memory<br>k\Docum<br>rify                     | /<br>ients\Arc | luino \hard                         | ware \ar<br>Read                                    |                                        |   |
| EL                | Use Cur<br>Input HE<br>Prog                                                      | rent Simu<br>EX File<br>gram<br>n File Fon                   | ulator/Emula<br>C:\Users\                   | ator EEPRO<br>MBLNetboo                 | M Memony<br>k∖Docum<br>nify                     | /<br>ients\Arc | luino \hard                         | ware\ar<br>Read                                     |                                        |   |
| EL                | Use Cur<br>Input HE<br>Prog<br>F Production                                      | rent Simu<br>EX File<br>gram<br>n File Fon                   | ulator/Emula<br>C:\Users\                   | ator EEPRO<br>MBLNetboo                 | M Memon<br>k∖Docum<br>nify                      | /<br>ients\Arc | luino \hard                         | ware\ar<br>Read                                     |                                        |   |
| EL                | Use Cur Input He Prog F Production out ELF File:                                 | rent Simu<br>EX File<br>gram<br>n File Fon                   | Ilator/Emula<br>C:\Users\                   | ator EEPRO<br>MBLNetboo                 | M Memory<br>k\Docum                             | /<br>ients\Arc | luino \hard                         | ware\ar<br>Read                                     |                                        |   |
| - EL<br>Inp<br>Sa | Use Cur Input H Prog F Production put ELF File: ve From:                         | rent Simu<br>EX File<br>ram<br>File Fon                      | Ilator/Emula<br>C:\Users\<br>mat            | ator EEPRO<br>MBLNetboo<br>Ve           | M Memory<br>k\Docum<br>rify<br>SES 🔲 L          | ockBIT         | S Fuses a                           | ware\ar<br>Read<br>nd lockbi                        | ····                                   | 5 |
| - EL<br>Inp<br>Sa | Use Cur Input H Prog F Production out ELF File: ve From:                         | rent Simu<br>EX File<br>ram<br>n File Fon<br>] FLASH         | Ilator/Emula<br>C:\Users\<br>mat            | MBLNetboo                               | M Memony<br>k\Docum<br>mfy<br>SES [] L          |                | S Fuses a must be                   | ware \ar<br>Read<br>nd lockbi                       | <br><br>ts settings<br>before          | 3 |
| - EL<br>Inp<br>Sa | Use Cur<br>Input HE<br>Prog<br>F Production<br>put ELF File:<br>ve From:<br>Prog | rent Simu<br>EX File<br>Iram<br>In File Fon<br>I] FLASH      | Ilator/Emula<br>C:\Users\<br>mat            | ator EEPRO<br>MBLNetboo<br>Ve<br>DM TSS | M Memony<br>krify<br>GES 🔲 L                    |                | S<br>Fuses a<br>must be<br>saving t | ware\ar<br>Read<br>nd lockbi<br>specified<br>o ELF  | <br><br>ts settings<br>I before        |   |
| EL<br>Inp<br>Sa   | Use Cur<br>Input HE<br>Prog<br>F Production<br>put ELF File:<br>ve From:<br>Prog | rent Simu<br>EX File<br>Iram<br>I File Fon<br>I FLASH        | ulator/Emula<br>C:\Users\<br>mat<br>♥ EEPR( | MBLNetboo                               | M Memony<br>k\Docum<br>rify<br>SES [] L<br>ave  | ockbit         | S Fuses a must be saving t          | ware\ar<br>Read<br>nd lockbi<br>specified<br>o ELF  | <br><br>ts settings<br>before          |   |
| EL<br>Inp<br>Sa   | Use Cur<br>Input He<br>Prog<br>F Production<br>put ELF File:<br>ve From:<br>Prog | rent Simu<br>EX File<br>ram<br>n File Fon<br>] FLASH<br>ram  | ilator/Emulz<br>C:\Users\<br>mat            | MBLNetboo                               | M Memony<br>k\Docum<br>erffy<br>SES [] L<br>ave | vents\Arc      | S Fuses a must be saving t          | ware\ar<br>Read<br>nd lockbi<br>specified<br>o ELF  | <br><br>ts settings<br>I before        | 8 |
| -EL<br>Inp<br>Sa  | Use Cur<br>Input He<br>Prog<br>F Production<br>put ELF File:<br>ve From:<br>Prog | rent Sim.<br>EX File<br>ram<br>n File Fon<br>] FLASH<br>ram  | Ilator/Emula<br>C:\Users\<br>mat            | MBLNetboo                               | M Memony<br>k\Docum<br>riffy<br>SES 🔲 L<br>ave  | OCKBIT         | S Fuses a must be saving t          | ware\ar<br>Read<br>nd lockbir<br>specified<br>o ELF | ····<br>···<br>ts settings<br>i before |   |
| EL<br>Inp<br>Sa   | Use Cur Input He Prog F Production out ELF File: Ve From: Prog mode and d        | rent Simu<br>EX File<br>ram<br>h File Forn<br>] FLASH<br>ram | ilator/Emula<br>C:\Users\<br>mat<br>V EEPR( | MBLNetboo                               | M Memony<br>k\Docum<br>riffy<br>SES [] L<br>ave | OCKBIT         | S Fuses a must be saving t          | nd lockbi<br>specified<br>o ELF                     | <br><br>ts settings<br>i before        | 3 |

### Fuses tab: EXTENDED: 0xFD HIGH: 0xDA LOW: 0xFF

| Nain Program F                                                                                                    | uses LockBits Advanced HW Settings HW Info Auto                  |   |
|----------------------------------------------------------------------------------------------------|------------------------------------------------------------------|---|
| Fuse                                                                                                    | Value                                                            |   |
| BODLEVEL                                                                                                    | Brown-out detection at VCC=2.7 V                                 | I |
| RSTDISBL                                                                                                    |                                                                  |   |
| DWEN                                                                                                    |                                                                  |   |
| SPIEN                                                                                                    | M                                                                |   |
| WDTON                                                                                                    |                                                                  |   |
| EESAVE                                                                                                    |                                                                  |   |
| BOOTSZ                                                                                                    | Boot Flash size=1024 words start address=\$3C00                  | [ |
| BOOTRST                                                                                                    | ✓                                                                |   |
| CKDIV8                                                                                                    |                                                                  |   |
| CKOUT                                                                                                    |                                                                  | 1 |
| SUT CKSEL                                                                                                    | Ext. Crystal Osc. 8.0- MHz: Start-up time PWRDWN/RESET: 16K CK/1 | 4 |
|                                                                                                    |                                                                  |   |
| EXTENDED                                                                                                    | 0xFD                                                             |   |
|                                                                                                    | 0xDA                                                             |   |
| HIGH                                                                                                    |                                                                  |   |
| LOW                                                                                                    | 0xFF                                                             |   |
| LOW                                                                                                    | 0xFF                                                             |   |
| LOW                                                                                                    | QxFF                                                             |   |
| LOW                                                                                                    | 0xFF                                                             |   |
| LOW                                                                                                    | 0xFF                                                             |   |
| V Auto read                                                                                                    | QxFF                                                             |   |
| Variation of the second second | OxFF                                                             |   |
| Auto read     Smart warnings     Verify after progra                                                                                                    | 0xFF                                                             |   |
| Auto read     Smart warnings     Verify after progra                                                                                                    | 0xFF                                                             |   |
| Auto read     Smart warnings     Verify after program                                                                                                    | CxFF                                                             |   |
| Auto read     Smart warnings     Verify after programming                                                                                                    | CxFF amming Program Verify Read ice parameters OK! mode. OK!     |   |

#### Lockbits tab: LOCKBIT 0xCF

| Main                   | Program F                                            | uses | LockBits           | Advanced     | HW Settings                    | HW Info              | Auto     |                  |    | _ |
|------------------------|------------------------------------------------------|------|--------------------|--------------|--------------------------------|----------------------|----------|------------------|----|---|
| Fus                    | e                                                    | Va   | lue                |              |                                |                      |          |                  |    |   |
| LB                     |                                                      | No   | memory lo          | ck features  | enabled                        |                      |          |                  |    |   |
| BLE                    | 30                                                   | No   | lock on S          | PM and LPM   | I in Application               | Section              |          |                  |    |   |
| BLE                    | 31                                                   | LP   | M and SPI          | M prohibited | in Boot Section                |                      |          |                  |    |   |
|                        |                                                      |      |                    |              |                                |                      |          |                  |    |   |
|                        |                                                      |      |                    |              |                                |                      |          |                  |    |   |
|                        |                                                      |      |                    |              |                                |                      |          |                  |    |   |
|                        |                                                      |      |                    |              |                                |                      |          |                  |    |   |
|                        |                                                      |      |                    |              |                                |                      |          |                  |    |   |
| _                      |                                                      |      | _                  |              |                                |                      |          |                  |    |   |
| LOC                    | CKBIT                                                | 0x(  | F                  |              |                                |                      |          |                  |    |   |
| LOC                    | CKBIT                                                | 0x0  | F                  |              |                                |                      |          |                  |    |   |
| LOC                    | CKBIT                                                | 0x0  | CF)                |              |                                |                      |          |                  |    |   |
| Loc                    | CKBIT                                                | ۵x۵  | Lockbits n         | ot read      |                                |                      |          | Mairt            |    |   |
| ↓ LOC                  | CKBIT<br>to read<br>art warnings                     | Ox(  | CF<br>Lockbits no  | ot read To   | clear lockbits, u              | se Erase D           | evice or | n Main t         | ab |   |
| ✓ Aut<br>✓ Sm<br>✓ Ver | CKBIT<br>to read<br>art warnings<br>iffy after progr | Ox(  | CF)<br>Lockbits no | ot read To   | clear lockbits, u:<br>Program  | se Erase D<br>Verify | evice or | n Main t<br>Read | ab |   |
| ♥ Aut<br>♥ Sm<br>♥ Ver | CKBIT<br>to read<br>art warnings<br>rify after progr | 0x0  | CF<br>Lockbits n   | ot read To   | clear lockbits, u<br>Program ( | se Erase D<br>Verify | evice or | n Main t<br>Read | ab |   |

Auto tab: Erase Device, Program FLASH, Verify FLASH, Program Fuses, Verify Fuses, Program Lock bits, Verify Lock bits are turned ON.

| Main   | Program       | Fuses    | LockBits    | Advanced                   | HW Settings   | HW Info | Auto          |  |
|--------|---------------|----------|-------------|----------------------------|---------------|---------|---------------|--|
| •      | Erase Devic   | e        |             |                            |               |         | Start         |  |
|        | Check signa   | ature    |             |                            |               |         |               |  |
| •      | Program FL    | ASH      |             |                            |               |         |               |  |
| •      | Verify FLAS   | н        |             |                            |               |         |               |  |
|        | Read FLAS     | н        |             |                            |               |         |               |  |
|        | Program EE    | PROM     |             |                            |               |         |               |  |
|        | Verify EEPF   | ROM      |             |                            |               |         |               |  |
|        | Read EEPF     | ROM      |             |                            |               |         |               |  |
|        | Write osc. o  | al. byte |             |                            |               |         |               |  |
| ₽      | Program fus   | es       |             |                            |               |         |               |  |
| ☑      | Verify fuses  |          |             |                            |               |         |               |  |
|        | Read fuses    |          |             |                            |               |         | Log to file   |  |
| ☑      | Program loc   | k bits   |             |                            |               |         | (a) Ovenwrite |  |
| ₽      | Verify lock b | oits     |             |                            |               |         | Overwrite     |  |
|        | Read lock b   | oits     |             |                            |               |         | Append        |  |
|        |               |          |             |                            |               |         | Browse        |  |
| E      | inable fuse w | vamings  |             |                            |               |         |               |  |
| etting | revisions H   | IW: 0x00 | ), FW Major | : <mark>0</mark> x01, FW N | 1inor: 0x11 O | к       |               |  |

### Press START button!